## 把 CSV 文件中的數據導入 Excel 工作表

1. 下載及保存到的目標 CSV 文件到本機的文件夾。

| <b>秒</b> 資約<br>DAT               | 抖一線通<br>A.GOV.HK                 | 主頁                | 數據              | 學習            | 社區                                  |         | O_ | 繁 | $\sim$ |
|----------------------------------|----------------------------------|-------------------|-----------------|---------------|-------------------------------------|---------|----|---|--------|
| 主頁 > 數據集                         | > 未有更新至現的                        | 時能源效益約            | 吸別的強制           | 性能源效素         | 這標籤計劃產品型號                           |         |    |   |        |
| <b>未有更</b><br>機電工程器  <br>更新频率: 每 | 新至現時<br><sub>環境</sub>            | 能源交               | 改益級             | 別的            | 強制性能源效益標籤計劃產                        | 品型號     |    |   | <      |
| 未有更新                             | 至現時能源效                           | 益級別的              | り強制性            | 能源效           | 益標籤計劃產品型號 (所載產品型號已停                 | 『止在港供應) |    |   |        |
| 數據字典:htt<br>3個 CSV ≹<br>屆        | ps://www.emsd.go<br>當案<br>全部加到下載 | ov.hk/datago<br>列 | ovhk/datad      | lictionary/t  | ic/sch_meels_without_updated_tc.pdf |         |    |   |        |
| 數據資源                             | 3                                |                   |                 |               |                                     | 搜尋數據資源  |    |   | 0      |
| CSV                              | 空調機(201                          | 5年11月2            | 5日及之後           | <u></u> 姜末有更: | 新能源效益級別)                            |         |    |   | +      |
| CSV                              | 冷凍器具(24                          | 015年11月           | ] <b>25</b> 日及; | 之後未有          | 更新能源效益級別)                           |         |    |   |        |

2. 使用標準 Excel 的空白工作簿。

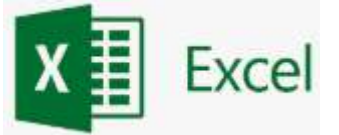

3. 在功能區選擇「數據」,在「獲取外部數據」工具欄點擊「從文字檔」。

|                  | 5 ° C                    |                   |                |      |                                   |                      | 活頁簿1 - Excel                |     |                  |      |                      |                |  |  |  |
|------------------|--------------------------|-------------------|----------------|------|-----------------------------------|----------------------|-----------------------------|-----|------------------|------|----------------------|----------------|--|--|--|
| 檔案               | 常用                       | 插入                | 版面             | 配置 2 | 清 資料                              | 校園                   | 檢視                          | 開發人 | 、員 増益集           | Team | ♀ 告訴想                | 您想要執行的動作…      |  |  |  |
| 日<br>取得外部<br>資料▼ | <b>福</b> [<br>新查]<br>洵▼[ | 顧示窗<br>從表格<br>最近使 | 格<br>用的來源      | 全部重新 | ● 建<br>● 建<br>M整理<br>□□ 内<br>□□ 内 | <b>線</b><br>容<br>輯連結 | 2↓ <mark>【 2</mark><br>【 排序 | 節選  | ▼ 通除 ● 重新套用 ▼ 進階 | 資料剖析 | 快速填入<br>移除重複<br>資料驗證 | ┃+□ 合併彙算<br>□□ |  |  |  |
|                  |                          | 取得及轉換             | Ž.             |      | 連線                                |                      | 排序與篩選                       |     |                  | 資料工具 |                      |                |  |  |  |
| 在<br>從 Access    | 。<br>從 Web               | (<br>位文字檔         | ▲<br>從其他<br>來源 | 現有連線 | D                                 | E                    | F                           | G   | ; н              | i i  |                      | K              |  |  |  |
|                  | 助                        | (得外部資)            | El .           |      |                                   |                      |                             |     |                  |      |                      |                |  |  |  |
| 2                | 從文字檔取得資料                 |                   |                |      |                                   |                      |                             |     |                  |      |                      |                |  |  |  |
| 3                |                          | 從文字檔案匯入資料。        |                |      |                                   |                      |                             |     |                  |      |                      |                |  |  |  |
| 4                |                          |                   |                |      |                                   |                      |                             |     |                  |      |                      |                |  |  |  |
| 5                |                          |                   |                |      |                                   |                      |                             |     |                  |      |                      |                |  |  |  |

- 4. 彈出「導入文本文件」對話框,選擇需要導入的 CSV 文件,點擊 「匯入」按鈕。
- 5. 彈出「匯入字串精靈」對話框,文件類型選擇「分隔符號」,「件 原始格式」選擇「65001: Unicode (UTF-8)」,勾選「數據包含標 題」,點擊「下一步」按鈕。 匯入字串精靈 - 步驟 3 之 1 ? × 資料剖析精靈判定資料類型為分隔符號。 若一切設定無誤,請選取 [下一步] , 或選取適當的資料類別。 原始資料類型 請選擇最適合剖析您的資料的檔案類型: ④ 分隔符號(D) - 用分欄字元,如逗號或 TAB 鏈,區分每一個欄位。 ○ 固定寬度(W) - 每個欄位固定,欄位間以空格區分。 起始列號(R): 1 🔶 檔案原始格式(Q): 65001 : Unicode (UTF-8) ~ ✓我的資料有標題。(M) 預覽檔案 C:\meels rac archive(25Nov2015).csv = 1 2 3 4 5 Marth. Roward & v

▶ 取満 < 上一步(B) 下一步(N) > 完成(D) 6. 進入「匯入字串精靈」第2步,分隔符號勾選「逗點」,點擊
 「下一步」按鈕。
 匯入字串精要-步驟3之2

| 匯入字串精靈 - 步驟 3                                                   |                          | ?            | ×             |   |  |  |
|-----------------------------------------------------------------|--------------------------|--------------|---------------|---|--|--|
| 您可在此畫面中選擇輸,                                                     | 入資料中所包含的分隔               | 符號,您可在       | E預覽視窗內看到分欄的結果 | • |  |  |
| 分隔符號<br>□ Tab 鍵(I)<br>□ 分號(M)<br>☑ 逗點(C)<br>□ 空格(S)<br>□ 其他(O)· | □ 連續分隔符號視線<br>文字辨識符號(Q): | 与單一處理(F<br>" | 3)            |   |  |  |
|                                                                 |                          |              |               |   |  |  |

 2. 進入「匯入字串精靈」第3步,「列數據格式」選擇「常規」,點 擊「完成」按鈕。

| 匯入字串精靈 - 步驟 3 之 3 |                             | ? ×       |
|-------------------|-----------------------------|-----------|
| 請在此畫面選擇欲使用的欄位,並   | 設定其資料格式。                    |           |
| 欄位的資料格式           |                             |           |
| ● 一般(G)           | 「一般,咨判格式会使得勤估被酶成勤实格式,日期估被酶。 | 17日 卸 欄 格 |
|                   | 式,其餘資料則被轉成文字格式。             |           |
| ○日期(D): DMY ~     | 進階( <u>A</u> )              |           |
| ○ 不匯入此欄()         |                             |           |
|                   |                             |           |
|                   |                             |           |
|                   |                             |           |
| · 預覽分欄結果(P)       |                             |           |
|                   |                             |           |
| 一般                | ——般                         |           |
|                   |                             |           |
|                   |                             |           |
|                   |                             | ~         |
| <                 |                             | >         |
|                   |                             |           |
|                   |                             | 元(以(日)    |

把 CSV 文件中的數據導入 Excel 工作表

8. 彈出「匯入資料」對話框,「數據的放置位置」選擇「目前工作 表」的第一個單元格(也可以選擇新工作表),點擊「確定」按 鈕。

| 1                 | ي . ن                 | ŧ                                                 |                          |              |         |                         |                              |          |            |
|-------------------|-----------------------|---------------------------------------------------|--------------------------|--------------|---------|-------------------------|------------------------------|----------|------------|
| 檔案                | 常用                    | 擂                                                 | 入                        | 版面配          | 置       | 公式                      | 資料                           | 校園       | 1          |
| 日<br>取得外部<br>資料 ▼ | <b>行</b><br>新査<br>詢▼[ | <br><br>位<br>I<br>一<br>一<br>最<br>〕<br>取<br>得<br>及 | 示窗格<br>表格<br>近使用<br>2.轉換 | 的來源          | 全部      | ■新整理<br>■新整理<br>・<br>連線 | ] <b>連線</b><br>] 内春<br>] 編輯詞 | 包結       | 2↓ [<br>∡↓ |
| A1                | *                     |                                                   | $\times$                 | ~            | $f_{x}$ |                         |                              |          |            |
|                   | A                     |                                                   | В                        | С            |         | D                       | 1 1                          | E        |            |
| 1                 |                       |                                                   | 匯)                       | 資料           |         |                         | ? ×                          |          |            |
| 3                 |                       |                                                   | 選取                       | (您要在泪        | 貢簿      | 中檢視此資料                  | 的方式                          |          |            |
| 4                 |                       |                                                   | 1                        | <b>I</b> 0 7 | R格(T)   |                         |                              |          |            |
| 5                 |                       |                                                   | [                        | <b>₽</b> ⊙ 4 | [紐分]    | 析表(P)                   |                              |          |            |
| 6                 |                       |                                                   |                          |              | 紐分      | 析圊(C)                   |                              |          |            |
| 7                 |                       |                                                   | 1                        | <b>0</b> ,5  | 建立      | 連線(O)                   |                              |          |            |
| 8                 |                       |                                                   | 將資                       | 制放在          |         |                         |                              |          |            |
| 9                 |                       |                                                   | 0                        | ●目前エ         | 作表的     | 的儲存格(E):                |                              |          |            |
| 10                |                       |                                                   |                          | =SAS         | 51      |                         |                              |          |            |
| 11                |                       |                                                   | 0                        | 〇新工作         | :表(N    | )                       |                              | Inchange |            |
| 12                |                       |                                                   |                          |              |         | and here will be as     |                              |          | -          |
| 13                |                       |                                                   | 14                       | 所增加資料        | 科主貨     | (科保型( <u>M</u> )        |                              |          |            |
| 14                |                       |                                                   | 内                        | 窨(R)         |         | 確定                      | 取消                           |          |            |
| 15                |                       |                                                   | 1                        |              |         |                         |                              | NOVINITY |            |
|                   |                       |                                                   |                          |              |         |                         |                              |          |            |

9. 數據值已在 Excel 的工作簿中正確出現,並在第一行的位置顯示 列標題。

|                   | p. 9.                                                                                                    | Ŧ                         |            |      |                                          |               |                            | 活頁   | 簿1 - Ex                                                                                                    | cel                  |                                         |             |                |      |           |                   |
|-------------------|----------------------------------------------------------------------------------------------------|---------------------------|------------|------|------------------------------------------|---------------|----------------------------|------|----------------------------------------------------------------------------------------------------|----------------------|-----------------------------------------|-------------|----------------|------|-----------|-------------------|
| 檔案                | 常用                                                                                                    | 插入                        | 版面配        | 置 公  | 式 資料                                     | 校閱            | 檢視                         | 開發.  | 人員                                                                                                    | 増益集                  | Tea                                     | m           | Q J            | 【他資訊 | м         | Is WON            |
| ■<br>取得外部<br>資料 ▼ | た。<br>新査<br>詞・                                                                                                    | ■ 顧示窗格<br>■ 從表格<br>● 最近使用 | 的來源        | 全部重新 | ● 連線<br>整理<br>記 内容                       | 2<br>第<br>1連結 | ↓ <mark>【 2</mark><br>↓ 排序 | 節選   | ▼清<br>「「」<br>「「」<br>「」<br>「」<br>」<br>「」<br>」<br>「」」<br>「」<br>」<br>「」」<br>「」<br>」<br>「」」<br>「」」<br>「」」<br>「」」<br>「」」<br>「」」」<br>「」」」<br>「」」」<br>「」」」<br>「」」」」<br>「」」」」<br>「」」」」」」 | 余<br>新套用<br><b>皆</b> | く<br>画<br>調<br>資料剖材                     | ₩<br>f<br>i | ₽•<br>200<br>• | 模擬分析 | 預測<br>工作表 | ●<br>用<br>大綱<br>▼ |
|                   | II.                                                                                                    | 取得及轉換                     |            |      | 連線                                       |               |                            | 排序與餠 | 躍                                                                                                    |                      | 資                                       | 料工具         |                | 預測   | Ð         |                   |
| A1                | Al $\checkmark$ : $\times$ $\checkmark$ $f_x$ Information Provider English                                                                                                    |                           |            |      |                                          |               |                            |      |                                                                                                    |                      |                                         |             |                |      |           |                   |
|                   |                                                                                                    | A                         |            |      | В                                        |               |                            |      |                                                                                                    |                      | С                                       |             |                |      |           |                   |
| 1 Inf             | ormation                                                                                                    | Provider                  | English    |      | Information Provider Traditional Chinese |               |                            |      |                                                                                                    |                      | Information Provider Simplified Chinese |             |                |      |           |                   |
| 2 4               | heAppl                                                                                                    | ances 14                  | <b>D</b> 2 | 1    |                                          |               |                            |      |                                                                                                    |                      |                                         | in si       | iii)           |      |           |                   |
| 3                 | 3 Alexandre de la construcción de la construcción de la construcción de la construcción de la construcción de l                                                                                                    |                           |            |      |                                          |               |                            |      |                                                                                                    |                      |                                         |             |                |      |           |                   |
| 4                 | 4. A book and a second second se |                           |            |      |                                          |               |                            |      |                                                                                                    |                      |                                         |             |                |      |           |                   |
| 5                 | n, lad C                                                                                                    |                           |            |      |                                          |               |                            |      |                                                                                                    |                      | in the back of the                      |             |                |      |           |                   |
| 6 A.              | ika upuli                                                                                                    | anas ud                   |            |      | Y- 2650.04                               |               |                            |      |                                                                                                    |                      | · 如本有限合理。                               |             |                |      |           |                   |
| 7                 | $\mathcal{R}_{\mathcal{C}} = \{\mathcal{R}_{\mathcal{C}}\}$                                                                                                    | inde de la c              | Wet 1      | ð. 1 |                                          | 察现这一          | \$                         |      |                                                                                                    |                      |                                         | e           | 1. S.M.        | (*   |           |                   |